### **Restricted Party Screening** through Descartes / Visual Compliance

#### **University Export Control Program**

https://rgw.arizona.edu/compliance/export-control-program export@arizona.edu

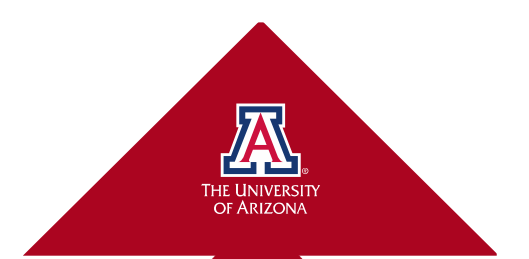

# **Why UA Conducts RPS**

- Various U.S. government agencies maintain lists of individuals, companies, and organizations (foreign and domestic), whose U.S. export privileges have been blocked, restricted or revoked.
- Referred to as a: "prohibited party," "specially designated national," "denied party," "restricted party," etc.
- Per the regulations, UA may not engage in any transaction with a restricted party.
- Restricted Party Screening (RPS) is a part of UA's due diligence to ensure we are compliant with the regulations.
- RPS should be conducted before engaging in any transaction (e.g., research, collaborations, procurement, etc.)

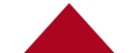

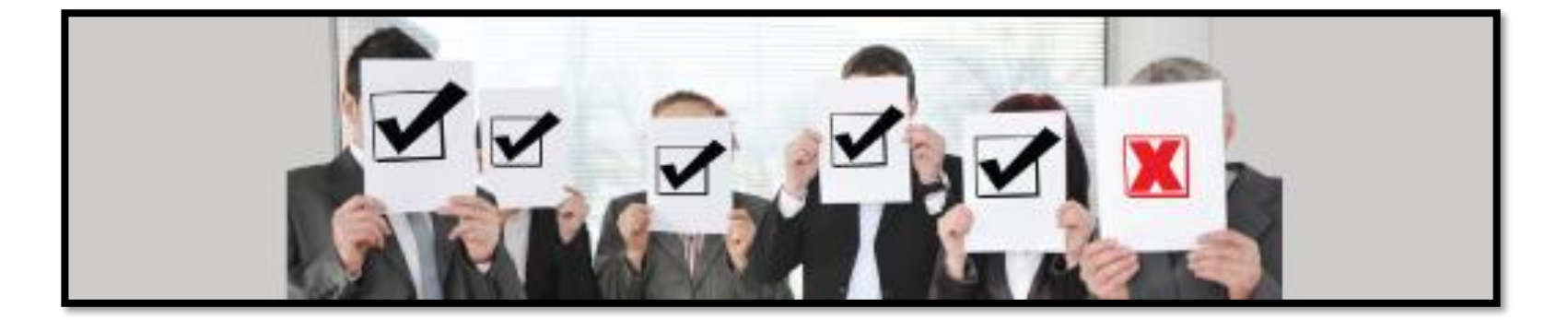

## **Restricted Party Screening**

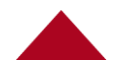

# **Conducting RPS**

The more details you have, the less likely you are to run into false-positive 'hits'.

A 'hit' is a potential match.

A positive-match is when the result is 100% confirmed to be associated to the individual/entity screened.

Other details may be needed to resolve a 'hit,' such as: date of birth, middle name/initial, street address.

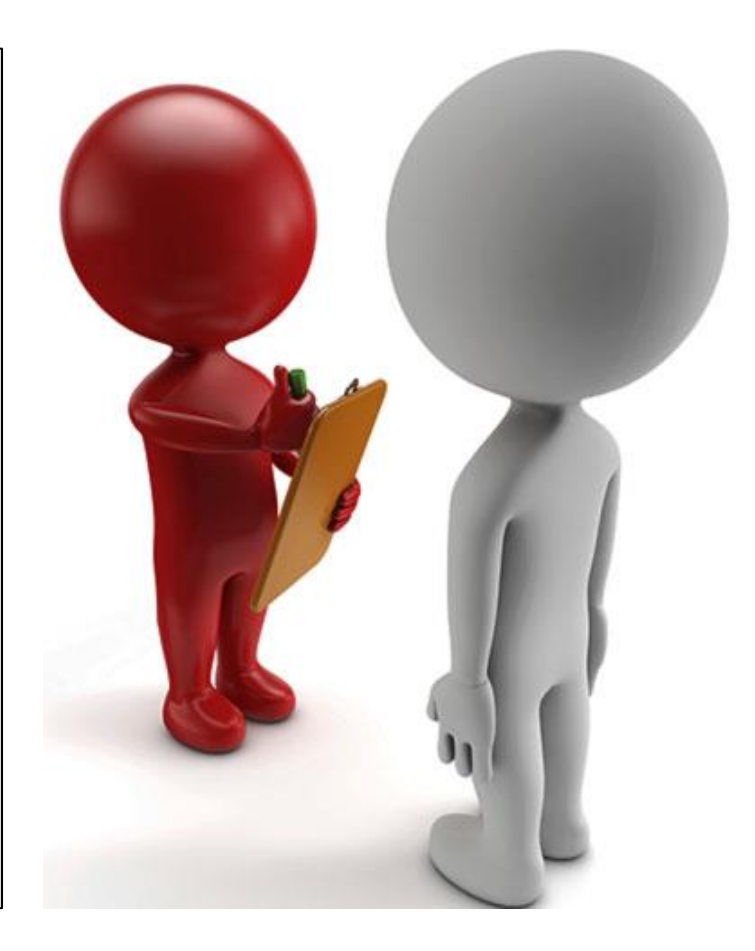

### **Restricted Party Screening System**

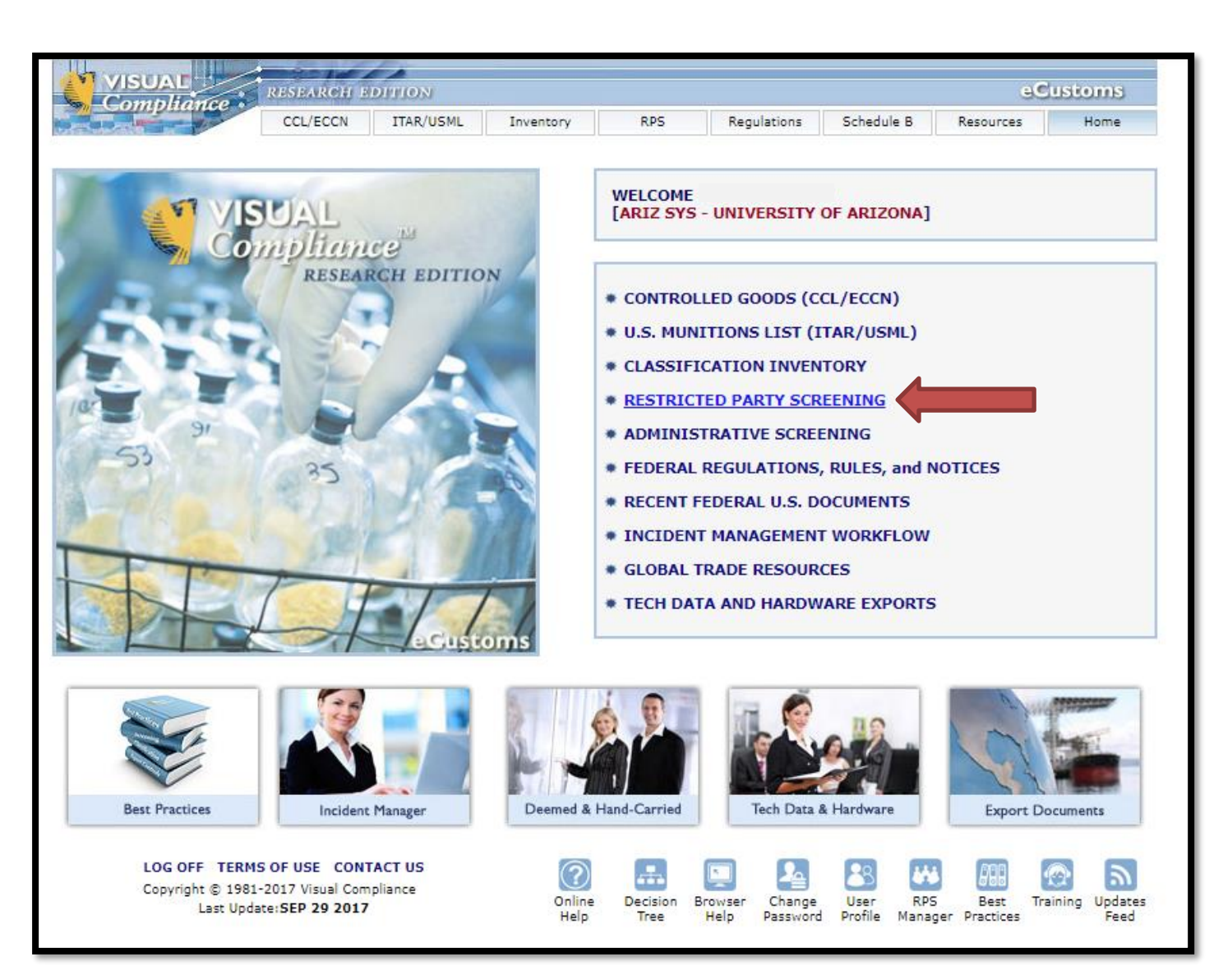

#### **Restricted Party Screening System**

|                                                                                                | CCL/ECCN IT/                                                                     | AR/USML Inventory                                                  | RPS                                                  | Regulations                                   | Schedule B                                  | Resources          | Home      |
|------------------------------------------------------------------------------------------------|----------------------------------------------------------------------------------|--------------------------------------------------------------------|------------------------------------------------------|-----------------------------------------------|---------------------------------------------|--------------------|-----------|
| RESTRICTED PAR                                                                                 | TY SCREENING                                                                     | AUTHOR                                                             | ITIES CONSULTED                                      |                                               | SANC                                        | TION PROGRAMS      |           |
|                                                                                                | REGISTE                                                                          | RED USER: WENDY EPI                                                | EY, ARIZ SYS - UN                                    | IVERSITY OF AR                                | IZONA                                       |                    |           |
| INDIVIDUAL AND COM                                                                             | PANY SCREENING                                                                   |                                                                    | BLOCK                                                | ED FOREIGN N                                  | NATIONALS BY                                | COUNTRY            |           |
| Name:                                                                                          |                                                                                  |                                                                    | Display                                              | a checklist of b                              | locked foreign r                            | nationals in a cou | ntry:     |
| Company:                                                                                       |                                                                                  |                                                                    | Select                                               | country for che                               | cklist                                      | •                  | GO        |
| Address:                                                                                       |                                                                                  |                                                                    | Ma                                                   | Cial                                          | de to                                       | uco fe             | or D      |
| City:                                                                                          |                                                                                  | State:                                                             |                                                      | Fiel                                          |                                             | usen               | лк        |
| Country: Select co                                                                             | untry if applicable                                                              | •                                                                  | BLOC                                                 | ED ENTITIES                                   | AND FUGITIVE                                | LISTS              |           |
| Comment 🔻                                                                                      |                                                                                  | e e                                                                | ] Display                                            | a checklist of e                              | ntities on the se                           | elected governme   | ent list: |
| Exact     Phonet                                                                               | ic 🔵 Fuzzy Level [                                                               | 2 •                                                                | Select                                               | list to display                               | •                                           | •                  | GO        |
| Stemming 🗹 Thesau                                                                              | rus 🕑 Field Specific                                                             | SCREE                                                              | GEOGR                                                | APHIC LOCAT                                   | ION FROM IP                                 | ADDRESS            |           |
| Remove business words                                                                          | Weighted                                                                         |                                                                    | Display                                              | geographic loca                               | ation of provide                            | d IP address:      |           |
| ECCN for country contro                                                                        | s check: Select ECC                                                              | <b>↓ ▼</b>                                                         |                                                      |                                               | 🥑 May entail a i                            | margin of error.   | GO        |
| Export Sanction                                                                                | s 🕑 GSA                                                                          | 8)                                                                 |                                                      |                                               |                                             |                    |           |
| GSA data is updated in full ev                                                                 | ery business day direct f                                                        | rom SAM/EPLS.                                                      | 6                                                    |                                               |                                             |                    | (AR.)     |
| Fuzzy searches including GSA<br>Business endings is not selec<br>Fuzzy or phonetic search with | are automatically limited<br>able when already set as<br>thesaurus often produce | d to level 2.<br>5 your profile default.<br>25 erratic results     | RPS<br>RPS                                           | GSA                                           | Blocked                                     | IAEA               | Risk      |
| , er prierete searen mit                                                                       |                                                                                  |                                                                    | Chang                                                | ges Change                                    | s Vessels                                   | Facilities         | Countr    |
|                                                                                                | The method of queuing,<br>U.S. Patent 8,484,65                                   | , validating, submitting and pr<br>9 – Distributed processing of L | ocessing RPS queries use<br>inary objects via messag | ed in Visual Complian<br>e queues including a | ce is protected unde<br>failover safeguard. | r                  |           |
|                                                                                                |                                                                                  |                                                                    |                                                      |                                               |                                             |                    |           |
| Convright                                                                                      | TERMS OF USE COM<br>1981-2017 Visual Com                                         | ITACT US LOG OFF                                                   | 29 2017                                              | 446                                           | <i>1</i> 11                                 | 6                  |           |
|                                                                                                |                                                                                  |                                                                    |                                                      | RPS                                           | Best Trainir                                | na Blog Onli       | ine Upda  |

These enabled features help to focus results and minimize false-positives.

#### **Restricted Party Screening System**

| INDIVIDUAL                               | INDIVIDUAL AND COMPANY SCREENING                                               |  |  |  |  |  |
|------------------------------------------|--------------------------------------------------------------------------------|--|--|--|--|--|
| Name:                                    | Insert name of individual; as it appears on passport (preferred)               |  |  |  |  |  |
| Company:                                 | Insert name of entity; do not use "DBA" in the field                           |  |  |  |  |  |
| Address:                                 | Use street address                                                             |  |  |  |  |  |
| City:                                    | State:                                                                         |  |  |  |  |  |
| Country:                                 | Select country if applicable For individuals, use country of citizenship       |  |  |  |  |  |
| Comment                                  | Reason for RPS     Helpful Video     Tutorial                                  |  |  |  |  |  |
| <ul><li>Exact</li><li>Stemming</li></ul> | <ul> <li>Phonetic</li> <li>Fuzzy Level</li> <li>Z ▼</li> <li>SCREEN</li> </ul> |  |  |  |  |  |

If you are screening an individual who is affiliated with an organization, conduct 2 separate screenings; one on the individual and one on the organization. It is not recommended that you conduct one screening with both the name of the individual and the organization because the system gives priority to the Company search results. This in turn could result in a false result if the individual name is on a prohibited party list.

## **Understanding the Results**

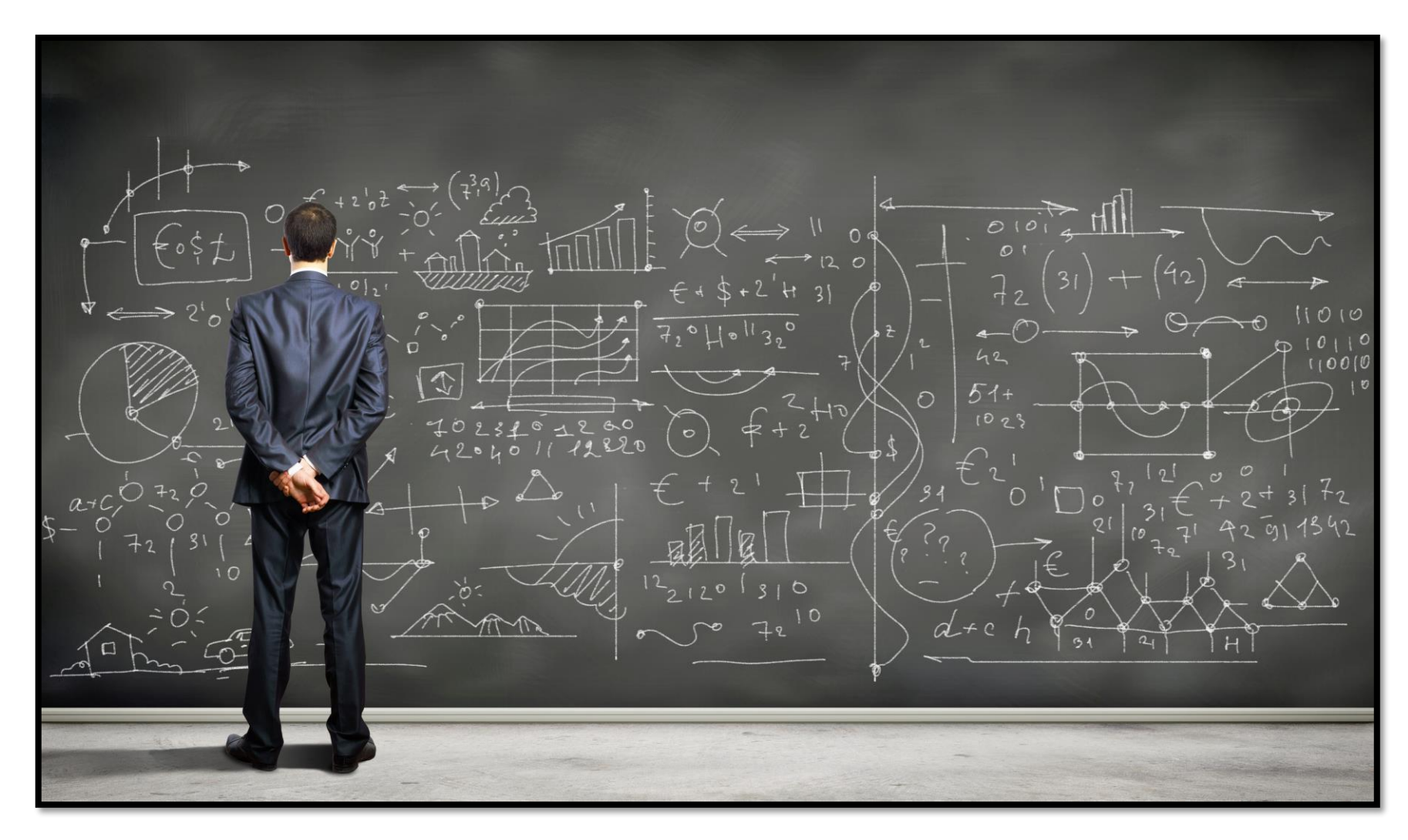

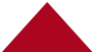

#### **RPS Example #1**

|            |                              |       |                   |                               |                                              |                                  |                                     |                   |                       |                         | el      |
|------------|------------------------------|-------|-------------------|-------------------------------|----------------------------------------------|----------------------------------|-------------------------------------|-------------------|-----------------------|-------------------------|---------|
| INDIVIDUAL | AND COMPANY SCREENING        |       | Compliance        | RESEARC                       | CH EDITION                                   | 10                               |                                     |                   |                       | ec                      | Sustoms |
|            |                              |       | to an and a first | CCL/ECCI                      | N ITAR/USML                                  | Inventory                        | RPS                                 | Regulations       | Schedule B            | Resources               | Home    |
| Name:      |                              |       |                   | NO МАТСН                      | HING RECORDS                                 | FOUND                            | )                                   |                   | Qt                    | Q                       |         |
| Company:   | Huawei Technologies          |       |                   | Your search of                | of the Visual Compl                          | iance Restricted                 | Party Screenin                      | g database        | Search sa<br>keywords | ame New<br>again Search | Į.      |
| Address    | EZ00 Toppycop Plant          |       |                   | Comment:                      | Comment: Trainii                             | ng Example                       |                                     |                   |                       |                         |         |
| Address:   | 5700 Termyson Pkwy           |       | Search criteria:  | Name:                         | n/a                                          |                                  |                                     |                   |                       |                         |         |
| City:      | Plano State: TX              |       |                   | Company:                      | Huawei Techno                                | logies                           |                                     |                   |                       |                         |         |
|            |                              |       |                   | Address:                      | 5700 Tennyson                                | Pkwy                             |                                     |                   |                       |                         |         |
| Country:   | United States                | •     |                   | City:                         | Plano                                        |                                  |                                     |                   |                       |                         |         |
| ,          |                              |       |                   | State:                        | IX<br>U.C.A. [UC]                            |                                  |                                     |                   |                       |                         |         |
| Commont    | Training Example             | è≦n . |                   | country.                      | 0.3.A. [03]                                  |                                  |                                     |                   |                       |                         |         |
| Comment    | Iraining Example             |       | Search type:      | For Exact ma<br>Stemming or   | atches.<br>n. Thesaurus on, Fie              | eld Specific on I                | Business words                      | removal           |                       |                         |         |
| Evact      | Phonetic Euzzy Level 2       |       |                   | [Export, San<br>GSA data is u | ctions, GSA, Police,<br>updated in full ever | PEP and Intern<br>y business day | ational data gro<br>direct from SAM | ups.*]<br>I/EPLS. |                       |                         |         |
| O EXACT    | SC                           | REEN  | Date of search:   | Friday, Sept                  | tember 29, 2017                              |                                  |                                     |                   |                       |                         |         |
| Stemming   | 🖌 Thesaurus 🖌 Field Specific |       | Time of search:   | 05:44 PM EI                   | DT                                           |                                  |                                     |                   |                       |                         |         |
|            |                              |       |                   | License Dete                  | rmination country s                          | creening was c                   | hecked, but doe                     | s not apply to L  | Inited States         |                         |         |
| Remove bus | iness words 📃 Weighted       |       |                   |                               |                                              |                                  |                                     |                   |                       |                         |         |
|            |                              |       |                   | PDF Pf                        | RN                                           |                                  |                                     |                   |                       |                         |         |
|            |                              |       |                   | 🗄 E-MAIL T                    | HESE RESULTS                                 |                                  |                                     |                   |                       |                         |         |
|            |                              |       |                   |                               |                                              |                                  |                                     |                   |                       |                         |         |

- "No Matching Records"
- ✓ Okay to proceed

#### Example #2

| INDIVIDUAL AND COMPANY SCREENING                                                     | VISUAL RESEARCH EDITION CLISTONS                                                                                                    |
|--------------------------------------------------------------------------------------|----------------------------------------------------------------------------------------------------|
| INDIVIDUAL AND COMPANY SCREENING         Name:       Vladamir Putin         Company: | Reserve (IT BDFrOM)       CUESCIN       TAR/USHL       Inventory       RS       Regulations       Checkule B       Resources       Home         NO MCLIONS, embargnoes, or risk alerts apply to the country supplied<br>for this entity.       Image: Standard Country Standard Country |
| ✓ Okay to proceed                                                                    | political commitment <ul> <li>Restricted as an export destination under EAR Part 736 General Prohibition Three (Foreign-produced direct product re-<br/>exports) for ECCN 0A919 and 9x515 or "600 series" items in the Commerce Control List.</li> </ul>                                                                                                    |
|                                                                                      | Atthorities:     AECA Debarred Parties [DDTC]     AFOSI - Top Ten Fugitives     ATF Most Wanted     Australia Foreign Affairs Consolidated List     Biocked Pursuant to ED 13599 [OFAC]     Canada Economic Sanctions                                                                                                    |

Use Discernment – UECP Does Not Need to See All Country Warning Results

### What are Country Warnings?

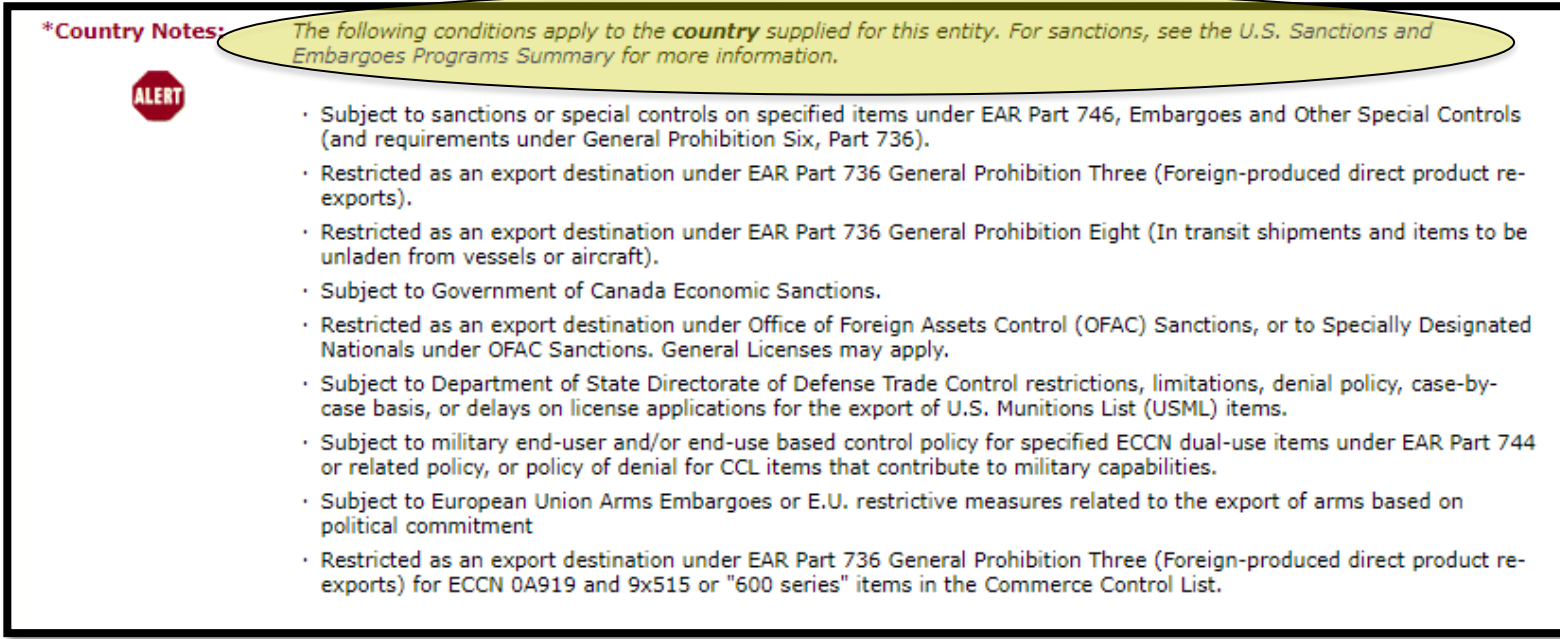

A country warning appears for countries where there are restrictions due to sanctions or embargoes (*e.g.*, China, Iran, Syria, North Korea). As long as the transaction does not involve export control activities, UECP does not need to review.

**Example-A:** RPS is for Iran national and their H1B application. Scope of work is to teach and conduct research. Assuming there were no results on individual; as long as research is considered fundamental and all data is publicly available, and the individuals is not going to work on any projects covered by a Technology Control Plan (TCP), UECP does not need to review RPS results.

**Example-B:** RPS is for visiting scholar from China. The visiting scholar will work on DoD funded research involving cybersecurity. UECP should review to ensure there are no restrictions in the terms of the award, and confirm that the project is not on a Technology Control Plan.

#### Example #3

| INDIVIDUAL                            | AND COMPANY SCREENING                                                                                            |                              | RESEARCH EDITION                                                                                                    |        | De                  | ustoms   |
|---------------------------------------|----------------------------------------------------------------------------------------------------|------------------------------|----------------------------------------------------------------------------------------------------|--------|---------------------|----------|
| Name:                                 | Denise Blake                                                                                                    |                              | CCL/ECCN ITAR/USML Inventory RPS Regulations                                                                                                    | Schedu | e B Resources       | Home     |
| Company:                              |                                                                                                    | Search criteria:             | Name: Denise Blake                                                                                                    | Searc  | h same New          | Alerts   |
| Address:                              |                                                                                                    |                              | Company: n/a<br>Address: n/a                                                                                                    | keywo  | rds again Search    | Help     |
| City:                                 | State:                                                                                                    |                              | City: n/a<br>State: n/a                                                                                                    |        |                     |          |
| Country:                              | Select country if applicable                                                                                     |                              | Country: n/a                                                                                                    |        |                     |          |
| Comment                               | ▼ Training Sample                                                                                                | Comment:<br>Search type:     | Comment: Training Sample<br>for Exact matches, which returned 2 results.                                                                                                    |        |                     |          |
| Exact                                 | Phonetic     Fuzzy Level     Z                                                                                   |                              | Stemming on, Thesaurus on, Field Specific on, Business words removal<br>[Export, Sanctions, GSA, Police, PEP and International data groups.*]<br>GSA data is updated in full every business day direct from SAM/EPLS. |        |                     |          |
| Stemming                              | Thesaurus Field Specific                                                                                         | Date of search:              | Thursday, November 2, 2017                                                                                                    |        |                     |          |
| Remove busir                          | ness words Weighted                                                                                              | Time of search:              | 11:53 AM EDT                                                                                                    |        |                     |          |
|                                       |                                                                                                    |                              | H RESULTS                                                                                                    | _      |                     |          |
| ECCN for cou                          | untry controls check: Select ECCN *                                                                              | Clear     Artion             | Save Only Add notes if required.                                                                                                    |        |                     |          |
| Export                                | Sanctions GSA                                                                                                    | <ul> <li>Escalate</li> </ul> | Save and Notify                                                                                                    |        |                     |          |
| Police                                | PEP/OIG International Reset Defaults                                                                             |                              |                                                                                                    |        |                     |          |
| GSA data is upda                      | ted in full every business day direct from SAM/EPLS.                                                             | PDF PRN E                    | XCEL                                                                                                    |        |                     |          |
| Fuzzy searches in<br>Business endings | cluding GSA are automatically limited to level 2.<br>is not selectable when already set as your profile default. | Reference 🔶                  | Name                                                                                                    | ¢      | FRC [Click for PDF] | \$ Alert |
| Fuzzy or phonetic                     | search with thesaurus often produces erratic results.                                                            | LEIE08459                    | SHEI TA DENISE BLAKES                                                                                                    |        |                     |          |
|                                       |                                                                                                    |                              | BATON ROUGE                                                                                                    | -      |                     | 35       |
|                                       |                                                                                                    |                              | United States                                                                                                    |        |                     |          |
|                                       |                                                                                                    | REL036607                    | Shelia Denise BLAKES<br>BATON ROUGE                                                                                                    |        |                     | B        |
|                                       | Name does not match                                                                                              |                              | LA<br>United States                                                                                                    |        |                     |          |
|                                       | Oliciu to mayo forward                                                                                           |                              |                                                                                                    |        |                     |          |
| V                                     | Okay to move forward                                                                                             | PDF PRN E                    | XCEL                                                                                                    |        |                     |          |
|                                       |                                                                                                    | E-MAIL THESE R               | RESULTS                                                                                                    |        |                     |          |
|                                       |                                                                                                    |                              |                                                                                                    |        |                     |          |

It is important to pay close attention to spelling in the search results and compare to what you typed in the search criteria.

#### **Example #4**

| INDIVIDUAL | AND COMPANY SCREENING                                                                                                    | VISUAL           | RESEARCH EDITION                                                                                                    |                                                                                                    |                               |                       | eC                      | ustoms         |
|------------|----------------------------------------------------------------------------------------------------|------------------|----------------------------------------------------------------------------------------------------|----------------------------------------------------------------------------------------------------|-------------------------------|-----------------------|-------------------------|----------------|
|            |                                                                                                    | Compliance       | CCL/ECCN ITAR/USML                                                                                                    | Inventory RPS                                                                                                    | Regulations                   | Schedule B            | Resources               | Home           |
| Name:      |                                                                                                    |                  | You searched for any records cont                                                                                                    | aining:                                                                                                    |                               | JOL                   | Q                       |                |
| Company:   | Zorsecurity                                                                                                    | Search criteria: | Name: n/a                                                                                                    |                                                                                                    |                               | Search si<br>keywords | ame New<br>again Search | Alerts<br>Help |
|            |                                                                                                    |                  | Address: n/a                                                                                                    |                                                                                                    |                               |                       |                         |                |
| Address:   |                                                                                                    |                  | City: n/a<br>State: n/a                                                                                                    |                                                                                                    |                               |                       |                         |                |
| City:      | State:                                                                                                    | Comment:         | Country: n/a                                                                                                    |                                                                                                    |                               |                       |                         |                |
| Country:   | Select country if applicable                                                                                                    | Search type:     | for Exact matches, which returne<br>Stemming on, Thesaurus on, Field<br>[Export, Sanctions, GSA, Police, P<br>GSA data is updated in full every is | d <b>5</b> results.<br>I Specific on, Business words<br>EP and International data gro<br><i>business day direct from SAM</i> | removal<br>pups.*]<br>1/EPLS. |                       |                         |                |
| Comment    | <ul> <li>Training Sample</li> <li>International International Internatione International Internatione International International Inte</li></ul> | Date of search:  | Thursday, November 2, 2017                                                                                                    |                                                                                                    |                               |                       |                         |                |
|            |                                                                                                    | Time of search:  | 12:11 PM EDT                                                                                                    |                                                                                                    |                               |                       |                         |                |
|            |                                                                                                    | Clear            | Save Only Add                                                                                                    | notes if required.                                                                                                    |                               |                       |                         |                |
|            |                                                                                                    | O Action         | Save and Notify                                                                                                    |                                                                                                    |                               |                       |                         |                |
| Locatio    | n and AKA varified                                                                                                    | U Escalate       |                                                                                                    |                                                                                                    |                               |                       |                         |                |
| LUCATIO    | II anu AKA vermeu                                                                                                    | PDF PRN EX       | CEL                                                                                                    |                                                                                                    |                               |                       |                         |                |
| 100% N     | /latch                                                                                                    | Reference 🔶      | l'ite                                                                                                    |                                                                                                    | 4                             | 2                     | FRC [Click for PDF]     | \$ Alert       |
| Do not     | move forward; contact UECP                                                                                                    | ELT069000        | ZORSECURITY CENTER<br>AKA TSOR SECURITY<br>FKA ESAGE LAB<br>Moscow<br>Russia                                                                       |                                                                                                    |                               |                       | 82 FR 722-25            | æ              |
|            |                                                                                                    | NPO067 70        | ZORSECURITY<br>Russia                                                                                                    |                                                                                                    |                               |                       |                         | 38             |
|            |                                                                                                    | REL11 299        | ZORSECURITY<br>MOSCOW<br>Russian Federation                                                                                                    |                                                                                                    |                               |                       |                         | B              |
|            |                                                                                                    | REL11. 51        | ZORSECURITY<br>MOSCOW<br>Russian Federation                                                                                                    |                                                                                                    |                               |                       |                         | B              |
|            |                                                                                                    | SDN0703          | ZORSECURITY<br>FKA ESAGE LAB<br>AKA TSOR SECURITY<br>Moscow<br>RU                                                                                  |                                                                                                    |                               |                       |                         | æ              |
|            |                                                                                                    | PDF PRN EX       | KŒL                                                                                                    |                                                                                                    |                               |                       |                         |                |

### **Verifying 100% Match Results**

| INDIVIDUAL                               | AND COMPANY SCREENING                                                 |
|------------------------------------------|-----------------------------------------------------------------------|
| Name:                                    | Alexis Flores                                                         |
| Company:                                 |                                                                       |
| Address:                                 |                                                                       |
| City:                                    | State:                                                                |
| Country:                                 | Select country if applicable                                          |
| Comment                                  | <ul> <li>Training Sample</li> </ul>                                   |
| <ul><li>Exact</li><li>Stemming</li></ul> | <ul> <li>Phonetic</li> <li>Fuzzy Level 2 ▼</li> <li>SCREEN</li> </ul> |

Even though the names do indeed match, are you sure it is a true match?

Let's assume the "Alexis Flores" you are screening is a female. Is there anything in the results that would confirm this may be a female? Look at AKA's.

You can also click on the hyperlink reference number for additional details.

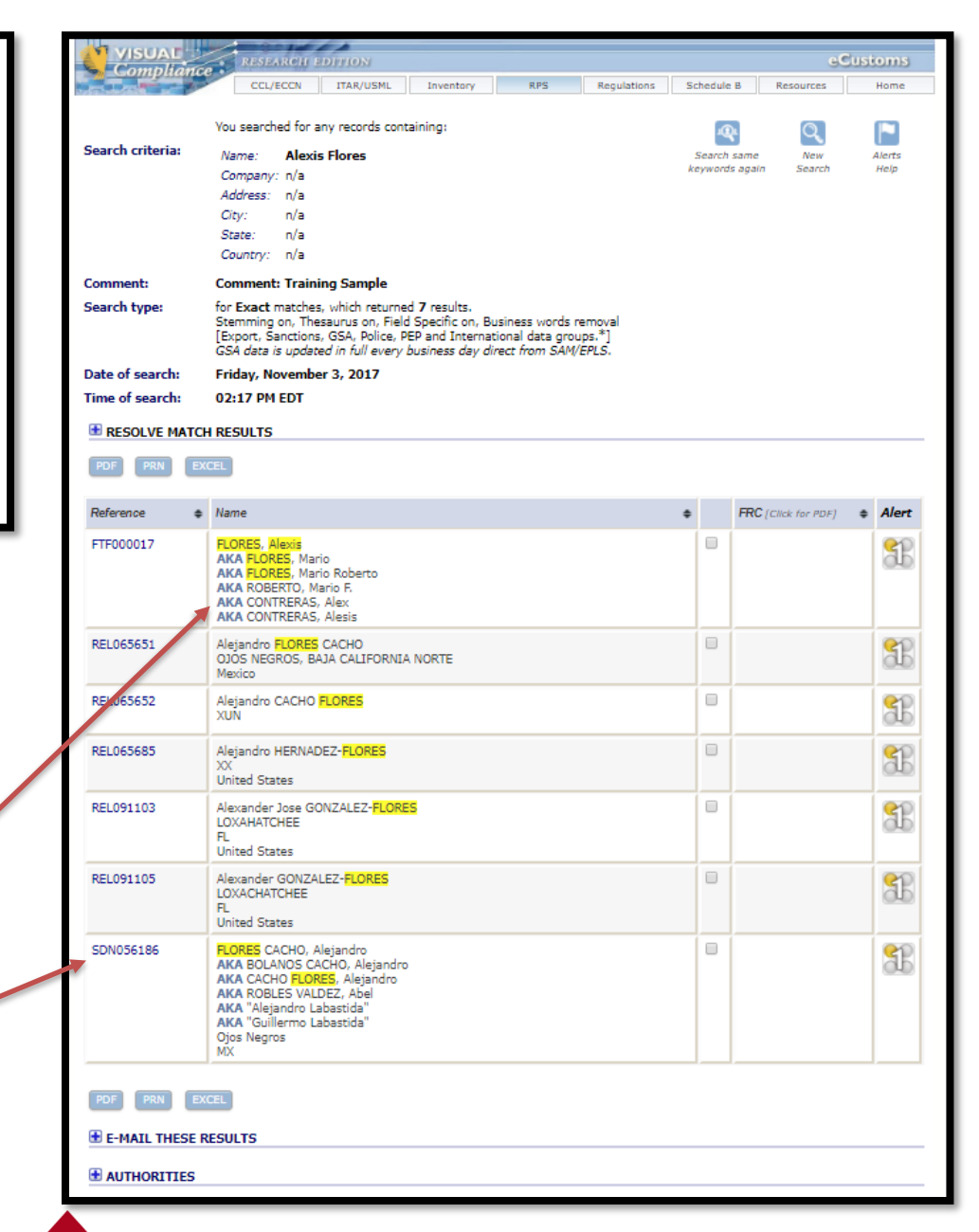

#### **Verifying 100% Match Results**

| T THE PARTY OF |                                                                                                    |                                                                                       |                                                             |                    |                                                        |                                                               |                                          |                        |                    |  |  |
|----------------|----------------------------------------------------------------------------------------------------|---------------------------------------------------------------------------------------|-------------------------------------------------------------|--------------------|--------------------------------------------------------|---------------------------------------------------------------|------------------------------------------|------------------------|--------------------|--|--|
| VISUAL         | RESEARCH EDITION                                                                                                    |                                                                                       |                                                             |                    |                                                        |                                                               | e                                        | Custor                 | ns                 |  |  |
| Complian       | CCL/ECCN ITAR/USML                                                                                                    | Inventory                                                                             | RPS                                                         | Regulations        | Sche                                                   | iule B                                                        | Resources                                | Hor                    | ne                 |  |  |
|                | You searched for any records contai                                                                                                    | ining:                                                                                |                                                             |                    |                                                        | M                                                             | 0                                        | E                      | 1                  |  |  |
| ch criteria:   |                                                                                                    |                                                                                       |                                                             |                    | Car                                                    | sch same                                                      | New                                      | Alor                   | **                 |  |  |
|                | Company: n/a                                                                                                    |                                                                                       |                                                             |                    | keyw                                                   | ords again                                                    | Search                                   | Hel                    | p                  |  |  |
|                | Address: n/a                                                                                                    |                                                                                       |                                                             |                    |                                                        |                                                               |                                          |                        |                    |  |  |
|                | City: n/a                                                                                                    |                                                                                       |                                                             |                    |                                                        |                                                               |                                          |                        |                    |  |  |
|                | State: n/a                                                                                                    |                                                                                       |                                                             |                    |                                                        |                                                               |                                          |                        |                    |  |  |
|                | Country: n/a                                                                                                    |                                                                                       |                                                             |                    |                                                        |                                                               |                                          |                        |                    |  |  |
| nment:         | Comment: Training Sample                                                                                                    |                                                                                       |                                                             |                    |                                                        |                                                               |                                          |                        |                    |  |  |
| arch type:     | for <b>Exact</b> matches, which returned<br>Stemming on, Thesaurus on, Field S<br>[Export, Sanctions, GSA, Police, PEI<br>GSA data is updated in full every bu | <b>7</b> results.<br>5pecific on, Busi<br>P and Internatio<br><i>usiness day dire</i> | iness words rem<br>nal data groups<br><i>ct from SAM/EP</i> | noval<br>*]<br>LS. |                                                        |                                                               |                                          |                        |                    |  |  |
| te of search:  | Friday, November 3, 2017                                                                                                    |                                                                                       |                                                             |                    |                                                        |                                                               |                                          |                        |                    |  |  |
| ne of search:  | 02:17 PM EDT                                                                                                    |                                                                                       |                                                             |                    |                                                        |                                                               |                                          |                        |                    |  |  |
| RESOLVE MAT    | CH RESULTS                                                                                                    |                                                                                       |                                                             |                    |                                                        |                                                               |                                          |                        |                    |  |  |
| D5 00M         |                                                                                                    |                                                                                       |                                                             |                    |                                                        |                                                               |                                          |                        |                    |  |  |
|                | EXCEL                                                                                                    |                                                                                       |                                                             |                    |                                                        |                                                               |                                          |                        |                    |  |  |
| eference       | Name                                                                                                    |                                                                                       |                                                             |                    | ¢                                                      | FRC                                                           | [Click for PDF]                          | \$ A                   | lert               |  |  |
| F000017 💻      | TLORES, Marrie                                                                                                    |                                                                                       |                                                             |                    | l e                                                    | 1                                                             |                                          | 1                      |                    |  |  |
|                | AKA FLORES, Mario                                                                                                    |                                                                                       | RPS Detail                                                  | s                  |                                                        |                                                               |                                          |                        |                    |  |  |
|                | AKA ROBERTO, Mario F.                                                                                                    |                                                                                       | Reference                                                   | F                  | TF00001                                                | 7                                                             |                                          |                        |                    |  |  |
|                | AKA CONTRERAS, Alex                                                                                                    |                                                                                       | Description                                                 | F                  | LORES, A                                               | lexis                                                         |                                          |                        |                    |  |  |
| REL065651      | Alejandro FLORES CACHO<br>OJOS NEGROS, BAJA CALIFORNIA I<br>Mexico                                                                                             | NORTE                                                                                 |                                                             | A<br>A<br>A<br>A   | ika flof<br>ika flof<br>ika robi<br>ika con<br>ika con | ES, Mario<br>ES, Mario<br>ERTO, Mai<br>IRERAS, J<br>IRERAS, J | o<br>Roberto<br>rio F.<br>Alex<br>Alesis |                        |                    |  |  |
| REL065652      | Alejandro CACHO <mark>FLORES</mark><br>XUN                                                                                                    |                                                                                       | Notes                                                       | V                  | Vanted fo<br>OB: (07/                                  | r: Unlawf<br>18/1975)                                         | ul flight to avo<br>(07/18/1982)         | oid prose<br>)(09/15/: | cution,<br>1980)(( |  |  |
| REL065685      | Alejandro HERNADEZ-FLORES                                                                                                    |                                                                                       |                                                             |                    |                                                        |                                                               |                                          |                        |                    |  |  |
|                | XX<br>United States                                                                                                    |                                                                                       |                                                             |                    |                                                        |                                                               |                                          |                        |                    |  |  |
| 51004400       |                                                                                                    |                                                                                       |                                                             |                    | 100                                                    |                                                               |                                          |                        |                    |  |  |
| KEL091103      | Alexander Jose GONZALEZ-FLORES                                                                                                    |                                                                                       |                                                             |                    | 3.3                                                    |                                                               |                                          |                        |                    |  |  |
|                | FL.                                                                                                    |                                                                                       |                                                             |                    | A-                                                     | A                                                             |                                          |                        |                    |  |  |
|                | United States                                                                                                    |                                                                                       |                                                             |                    |                                                        | h.                                                            | White (Hissa                             | nic) male              | 5 600              |  |  |
| REL091105      | Alexander GONZALEZ-FLORES                                                                                                    |                                                                                       |                                                             | e                  | yes).                                                  | 1                                                             | trince (rinapa                           |                        | , o ree            |  |  |
|                | FL                                                                                                    |                                                                                       |                                                             |                    |                                                        |                                                               |                                          |                        |                    |  |  |
|                | United States                                                                                                    |                                                                                       | Federal Reg                                                 | ister N            | I/A                                                    |                                                               | 1.5.10                                   |                        |                    |  |  |
| DN056186       | AKA BOLANOS CACHO, Alejandro                                                                                                    |                                                                                       | Source                                                      | F                  | BI Ten M                                               | ost Wante                                                     | ed Fugitives                             | _                      |                    |  |  |
|                | AKA CACHO FLORES, Alejandro<br>AKA ROBLES VAI DE7, Abel                                                                                                    |                                                                                       |                                                             |                    |                                                        |                                                               |                                          |                        |                    |  |  |
|                | AKA "Alejandro Labastida"                                                                                                    |                                                                                       |                                                             |                    |                                                        |                                                               |                                          |                        |                    |  |  |
|                |                                                                                                    |                                                                                       |                                                             |                    |                                                        |                                                               |                                          |                        |                    |  |  |
|                | AKA "Guillermo Labastida"<br>Oios Negros                                                                                                    |                                                                                       |                                                             |                    |                                                        |                                                               |                                          |                        | - 1                |  |  |

When you click on the Reference link, a dialogue box will appear with additional details that may help in discerning whether the screening results are indeed connected to the individual or entity that you are screening.

## **Emailing Results**

At the bottom of the search results will be a expandable box that states "E-MAIL THESE RESULTS." Click on the + to expand.

| ( | PDF   | PRN     | EXCEL      |
|---|-------|---------|------------|
|   | E-M   | AIL THE | SE RESULTS |
| 6 | Đ AUT | HORITI  | ES         |

| 🗏 Е-М | AIL THESE RESULTS                                                                                       |                                                                                                    |
|-------|----------------------------------------------------------------------------------------------------|----------------------------------------------------------------------------------------------------|
|       | Send to me.<br>Send to this address:                                                                    | export@arizona.edu<br>Please type carefully. Email addresses with errors cannot be delivered.                                     |
| 0     | Send to addresses on my list:<br>Send to address groups on my list:<br>Notations to this results email: | There are no email addresses in your personal distribution list.<br>There are no email groups in your personal distribution list. |
|       | Include entity searched in subject line.<br>Include your name (the user who made                        | the search) in subject line.                                                                                                    |

Emailing results should only be to those within the University that have a need to know.

### **Dynamic Screening Alerts**

#### report@visualcompliance.com ■vPR-export Daily RPS Dynamic Screening Alert (CSRPS01)

NOTICE: Visual Compliance RPS Dynamic Screening has found a same-alert match for a previously screened party.

Attn: ARIZ SYS - UNIVERSITY OF ARIZONA - SPONSORED PROJECTS - KYLE JOHNSON (C0564)

#### Original Search

User: KYLE JOHNSON (SPONSORED PROJECTS) Date of Search: Friday, April 22, 2016 Time of Search: 5:56:24 PM EST Search Type: Fuzzy 2 (F03) [Export, Sanction, GSA, Police, PEP, International]

Name: N/A Company: Navarro Address: N/A Country: US Comment: N/A

#### Dynamic Screening Alert

Date of Search: Monday, July 10, 2017 Time of Search: 11:20:32 AM EST Alert Type: RED FLAG

MSR Reference Number: REL073544 Name: Richard NAVARRO \* Notes: Code: {/} Agency: NAVY Status: Ineligible (Proceedings Pending) - Suspension: 2-25-2013. - Proposed Debarment: 7-06-20 Federal Register: Source: GSA Excluded Parties - Reciprocal

MSR Reference Number: REL118119 Name: Richard NAVARRO, SR. Notes: Code: {/} Agency: NAVY Status: Ineligible (Proceedings Pending) - Proposed Debarment: 7-06-2017. References: RICHARD Federal Register: Source: GSA Excluded Parties - Reciprocal

MSR Reference Number: REL118121 Name: Richard N NAVARRO Notes: Code: {/} Agency: NAVY Status: Ineligible (Proceedings Pending) - Proposed Debarment: 7-06-2017. References: RICHARD Federal Register: Source: GSA Excluded Parties - Reciprocal

#### Original Search

User: KYLE JOHNSON (SPONSORED PROJECTS) Date of Search: Friday, April 22, 2016 When an individual or entity has been initially screened it is automatically re-screened periodically. If the original search appears on a new list, or there is new information related to the search result – the person who conducted the screening will receive an email to alert of the update.

When these emails are sent, it is the Screener's responsibility to verify that the emailed results are not an issue. This is where inserting a comment in the original search becomes helpful (Refer to slide 7).

If the search results are not applicable, please forward the Dynamic Screening Alert email to UECP (<u>export@email.Arizona.edu</u>) to have the lists 'cleared' with an explanation as to why the results are not applicable to the original search. (*i.e.*, name does not match, address does not match, not the same person/entity, different date of birth, etc.)

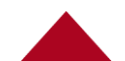